# 9. Управление складом | 80LVL

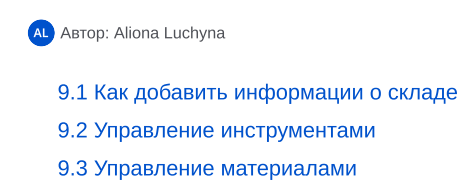

## 9.1 Как добавить информации о складе 🖉

9.1.1 На главной странице выберите раздел "Склады".

| Проекты Персонал Склад | цы Материалы Инструменты База знаний<br>—             |              |        |      |
|------------------------|-------------------------------------------------------|--------------|--------|------|
| Добавить склад         | Склад                                                 |              |        | :    |
| <u>Склад</u>           | Инструменты Материалы<br>Импорт инструментов Название | Q Доступно   | V Теги |      |
|                        | Название инструмента                                  | Доступность  | Статус | Теги |
|                        |                                                       | < <u>1</u> > |        |      |

Рисунок 9.1 - Склады компании

9.1.2 Выберите "Добавить склад".

|           | Ļ       | Цобавит | ъ склад |          | Ċ |
|-----------|---------|---------|---------|----------|---|
| Название* |         |         |         |          |   |
| Название  |         |         |         |          |   |
| Адрес*    |         |         |         |          |   |
| Адрес     |         |         |         |          |   |
|           |         |         |         |          |   |
| 0         | тменить |         |         | Добавить |   |

Рисунок 9.2 - Добавить склад

- 9.1.3 Введите название склада (обязательно для заполнения).
- 9.1.4 Укажите адрес (обязательно для заполнения).
- 9.1.5 Нажмите "Добавить".
- 9.1.6 В поле "Склады компании" нажмите на значок с тремя точками.
- 9.1.7 Нажмите "Редактировать".
- 9.1.8 Редактируйте информацию о складе.

# 9.2 Управление инструментами @

9.2.1 На главной странице выберите раздел "Склады".

#### 9.2.2 Выберите "Инструменты".

| Проекты Персонал Склады | Материалы Инструменты База знаний |             |        |      |   |
|-------------------------|-----------------------------------|-------------|--------|------|---|
| Добавить склад          | Склад   .                         |             |        |      | : |
| Склад                   | Инструменты Материалы             |             |        |      |   |
|                         | Импорт инструментов Название      | Q Доступно  |        |      | × |
|                         | Название инструмента              | Доступность | Статус | Теги |   |
|                         |                                   |             |        |      | : |
|                         |                                   | < 1 >       |        |      |   |

Рисунок 9.3 - Инструменты

#### 9.2.3 Нажмите "Импорт инструментов".

|                                       | Импорт                  | инструментов                     |                     |
|---------------------------------------|-------------------------|----------------------------------|---------------------|
| Файл*                                 |                         |                                  |                     |
| 🖉 Прикрепить файл .c:                 | sv                      |                                  |                     |
| Символ-разделитель                    | полей*                  |                                  |                     |
| Точка с запятой                       | 🔵 Табуляция             | 🔘 Тильда( ~ )                    | 🔘 Циркумфлекс ( ^ ) |
| 🔵 Запятая                             | О Вертикальная<br>линия | 🔿 Амперсанд( & )                 |                     |
| Выберите номер                        | столбца в файле, к      | оторый соответствуе              | ет названию поля    |
| Название*                             |                         | Производитель                    |                     |
| 1                                     |                         | 2                                |                     |
|                                       |                         |                                  |                     |
| Модель                                |                         | Серийный номер                   |                     |
| Модель                                |                         | Серийный номер                   |                     |
| Модель<br>3<br>Инвентарный номер      |                         | Серийный номер 4 Цена            |                     |
| Модель<br>3<br>Инвентарный номер<br>5 |                         | Серийный номер<br>4<br>Цена<br>6 |                     |
| Модель<br>3<br>Инвентарный номер<br>5 |                         | Серийный номер 4 Цена 6          |                     |

Рисунок 9.4 - Импорт инструментов

9.2.4 Прикрепите необходимый файл в формате .csv (обязательно для заполнения).

9.2.5 Выберите необходимый символ-разделителей полей (обязательно для заполнения).

9.2.6 Выберите номер столбца в файле, который соответствует названию поля: название (обязательно для заполнения), производитель, модель, серийный номер, инвентарный номер, цена.

9.2.7 Нажмите "Загрузить".

### ПРИМЕЧАНИЕ.

Количество данных в импортируемом файле должны соответствовать количеству указанных полей в разделе "Импорт инструментов".

В файле может быть больше колонок, главное чтобы присутствовали колонки с указанными номерами.

Импортируемые инструменты и связанные с ними данные отобразятся в разделе "Инструменты", а также в карточке инструмента.

9.2.8 Воспользуйтесь поиском инструментов по названию, по статусу или тегам.

9.2.9 В поле с необходимым инструментом нажмите на значок с тремя точками.

### \rm ПРИМЕЧАНИЕ.

Вы увидите выпадающий список с перечнем действий.

| роекты Персонал Сі<br>— | клады Материалы Инструменты База<br> | а знаний                        |
|-------------------------|--------------------------------------|---------------------------------|
| Добавить склад          | Склад                                |                                 |
| Склад                   | Инструменты Материалы                |                                 |
|                         | Импорт инструментов                  | Название Q Все статусы V Теги V |
|                         | Название инструмента                 | Доступность Статус Теги         |
|                         |                                      |                                 |
|                         |                                      | ① Подробнее                     |
|                         |                                      | < 1 > Переместить               |
|                         |                                      |                                 |
|                         |                                      | Э Журнал использования          |
|                         |                                      | 🔾 Дублировать                   |
|                         |                                      | Редактировать                   |
|                         |                                      |                                 |

Рисунок 9.5 - Управление инструментом

9.2.10 Управление инструментом описано в п.8.1.20 - 8.1.50 "Управление инструментом" 🔳 8. Инструменты | 80LVL

# 9.3 Управление материалами 🖉

9.3.1 На главной странице выберите раздел "Склады".

9.3.2 Выберите "Материалы".

| Проекты Персонал Скл | ады Материалы Инструменты База знаний<br>—— |                           |
|----------------------|---------------------------------------------|---------------------------|
| Добавить склад       | Склад                                       | :                         |
| Склад                | Инструменты Материалы                       |                           |
|                      | Поиск по названию                           | Q Все статусы             |
|                      | Теги                                        | ×                         |
|                      | Название Количеств                          | о Доступность Статус Теги |
|                      |                                             | Нет данных                |
|                      |                                             |                           |

Рисунок 9.6 - Материалы

9.3.3 Воспользуйтесь поиском материала по названию, по статусу или тегам.

9.3.4 В поле с необходимым инструментом нажмите на значок с тремя точками.

### \rm ПРИМЕЧАНИЕ.

Вы увидите выпадающий список с перечнем действий.

| роекты Персонал Склад | ы Материалы Инструменты База знаний<br>- |                            |                          |
|-----------------------|------------------------------------------|----------------------------|--------------------------|
| Добавить склад        | Склад                                    |                            |                          |
| склад                 | Инструменты Материалы                    |                            |                          |
|                       | Поиск по названию                        | Q Доступно                 | $\vee$                   |
|                       | Теги                                     |                            | ~                        |
|                       | Название                                 | Количество Доступность Ста | тус Теги                 |
|                       |                                          |                            | :                        |
|                       |                                          |                            | Переместить              |
|                       |                                          | < 1 >                      | 🖉 Отметить как дефектный |
|                       |                                          |                            | Э Журнал использования   |
|                       |                                          |                            | Редактировать порцию     |
|                       |                                          |                            | 🗇 Удалить                |

Рисунок 9.7 - Управление материалом

9.3.5 Управление материалом описано в п.7.1.29 - 7.1.55 "Управление материалом" 🗐 7. Материалы | 80LVL